## **PRESENTATION DU TABLEUR**

## MODIFIER LES BORDURES DU TABLEAU

e.org Calc puis<sup>ion</sup> Format Outils Données Fenêtre Aide Cliquez sur format Formatage par défaut Ctrl+Maj+Espace Ì. cellules. Cellules... 1 Ligne Colonne Σ Feuille В Fusionner les cellules ES

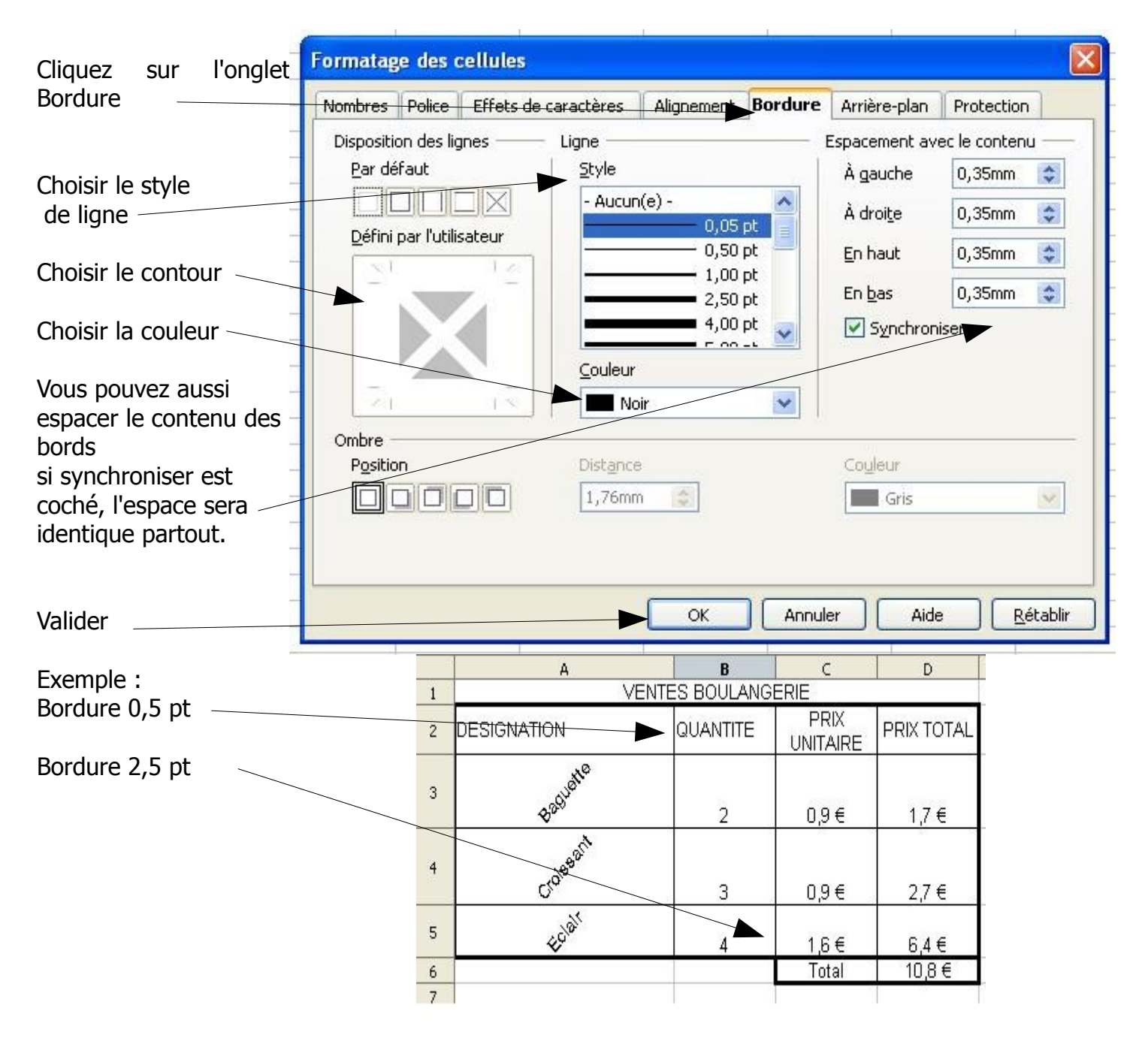

VOUS POUVEZ TOUJOURS REVENIR EN ARRIERE, NOUBLIEZ PAS DE SELECTIONNER VOTRE CELLULE